# Tutorial et Guide TeamViewer

TeamViewer est un programme qui permet de partager son bureau ou prendre la main d'un bureau à distance via internet partout dans le monde, et d'ainsi avoir l'opportunité de se faire assister en ligne.

TeamViewer est gratuit dans une utilisation non commerciale.

## Sommaire

- 1. <u>Tutorial et Guide TeamViewer</u>
  - 1. <u>Sommaire</u>
  - 2. Présentation de TeamViewer
  - 3. Installation
  - 4. <u>Présentation de TeamViewer</u>
  - 5. <u>Team Viewer en action</u>

#### Présentation de TeamViewer

TeamViewer est un programme qui tout comme <u>Spark Angel</u> permet de prendre la main ou partager son bureau via internet.

Dans ce domaine de prise main, <u>VNC</u> est souvent utilisé, seulement le gros défaut de VNC est qu'il agit en tant que service, le client se connecte à la partie serveur pour prendre la main sur la machine. A l'heure où les box sont très en vogue, il convient de créer un routage pour permettre la connexion.

TeamViewer fonctionne autrement, les deux postes (celui qui prendre la main et celui dont on veut prendre la main) agit comme client et se connecte à serveur tiers. Il est nullement neccessaire de modifier sa configuration réseau.

#### Installation

Le site de Team Viewer: <u>http://www.teamviewer.com/fr/index.aspx</u> Le lien vers le fichier d'installation est le suivant: <u>http://www.teamviewer.com/download/TeamViewer\_Setup\_fr.exe</u>

Le logiciel est gratuit d'utilisation tant que celle-ci est personnelle.

- Le programme d'installation vous souhaite la bienvenue,
- Cliquez sur le bouton Next pour passer à l'étape suivante.

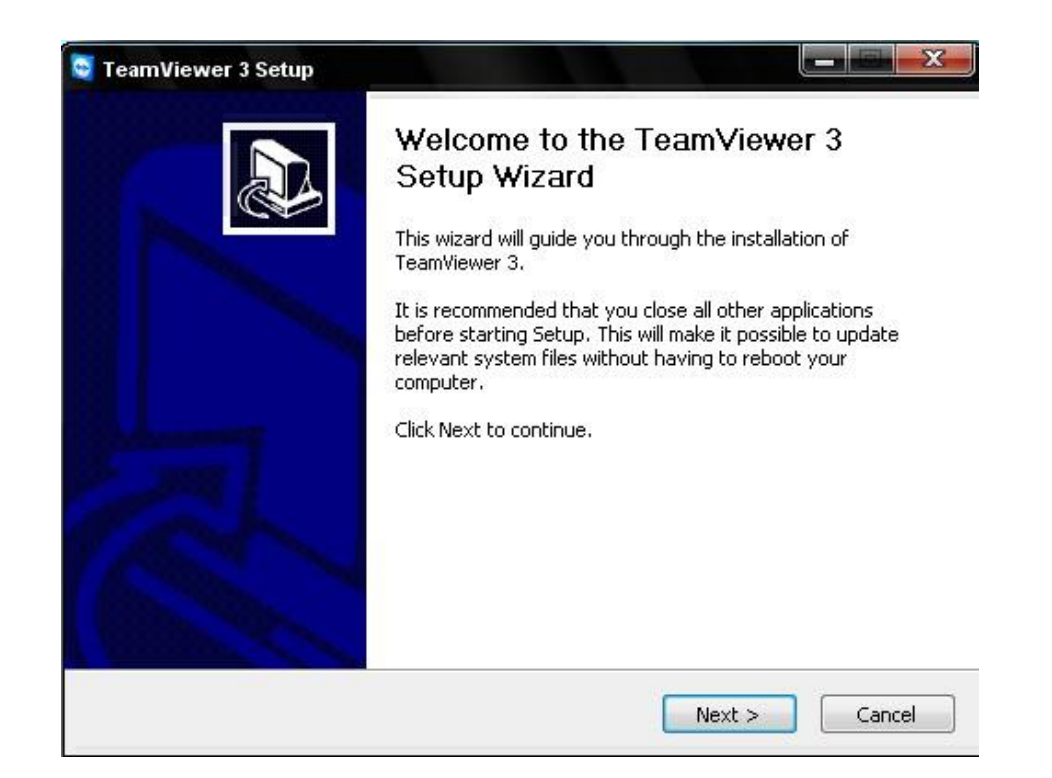

- Au premier écran, vous devez accepter la licence d'utilisation du logiciel.
- Cliquez sur le bouton l accept the terms in the Licence Agreement.
- Cliquez sur le bouton Next pour passer à l'étape suivante.

| License Agreement<br>Please review the license terms before installing TeamViewer 3                                                                                                    |          |
|----------------------------------------------------------------------------------------------------|----------|
|                                                                                                    | -        |
| Press Page Down to see the rest of the agreement.                                                                                                    |          |
| TeamViewer License Agreement                                                                                                    | <b>^</b> |
| Copyright (C) 2005-2007 TeamViewer GmbH<br>IMPORTANT: YOU SHOULD CAREFULLY READ THIS LEGAL AGREEMENT BEFORE<br>INSTALLING<br>THIS PACKAGE.                                                                                           |          |
| IBY INSTALLING YOLL ACCEPT ALL THE TERMS AND CONDITIONS OF THIS AGREEMENT.<br>If you accept the terms of the agreement, select the first option below. You must accept<br>agreement to install TeamViewer 3. Click Next to continue. | t the    |
| I accept the terms in the License Agreement                                                                                                    |          |
|                                                                                                    |          |
| I do not accept the terms in the License Agreement                                                                                                    |          |

- Vous pouvez alors choisir d'installer le logiciel sur votre ordinateur, ou bien de démarrer le programme sans l'installer. Cependant, si vous choisissez de ne pas l'installer, certaines fonctions vous seront inaccessibles.
- Pour l'installer, cocher l'option Install TeamViewer. Sinon, cochez l'option Start without installation.
- Cliquez sur le bouton Next pour passer à l'étape suivante.

| Choose usage<br>Choose the way you want to us | e TeamViewer                                                                                                    |
|-----------------------------------------------|----------------------------------------------------------------------------------------------------|
| Please select how you want to                 | ) install TeamViewer:                                                                                                    |
| <ul> <li>Install TeamViewer</li> </ul>        | Teamviewer will be installed as a normal windows<br>application.<br>This is the default mode and fits perfect for most<br>situations. |
| C Start without installation                  | TeamViewer is executed without installation. This does not<br>require administrative privileges.                                      |
| TeamViewer GmbH                               |                                                                                                    |
| reanwewer ampri                               | < Back Next > Cancel                                                                                                    |

- Le programme d'installation vous propose alors de faire qu'il se lance au démarrage de Windows en tant que service (inutile cela dit).
- Si vous voulez le faire démarrer en même temps que Windows, chochez la case *Start TeamViewer automatically with Windows*
- Le mot de passe demandé est celui de l'ordinateur auquel vous voudriez vous connecter au démarrage.
- Dans les deux cas (vous choisissez ou non de le faire démarrer en même temps que Windows),
- Cliquez sur le bouton *Next* pour passer à l'étape suivante.

| Start Tea<br>Start Tea | mViewer au<br>mViewer au<br>mViewer auto                                | atomatically omatically with Windows.                                                                                                    |
|------------------------|-------------------------------------------------------------------------|----------------------------------------------------------------------------------------------------|
|                        | Activate the<br>if you want<br>TeamViewer<br>(It is possib<br>lateron). | e option 'Start TeamViewer automatically with Windows'<br>to connect to this computer directly after a restart.<br>r will be installed as system service<br>le to activate this option in the TeamViewer settings<br>camViewer automatically with Windows |
|                        | Password:                                                               | A fixed password can be used for authentication<br>instead of the dynamic session password.<br>This password is mandatory if you want TeamViewer<br>to be started automatically.<br>Please be sure to use strong passwords.                               |
| TeamViewer             | GmbH                                                                    | < Back Next > Cancel                                                                                                    |

- Vous pouvez alors choisir l'endroit sur votre disque dur où vous voulez installer TeamViewer.
- Cliquez sur le bouton *Next* pour passer à l'étape suivante.

| 💐 TeamViewer 3 Setup                                                                                                    |                         |
|----------------------------------------------------------------------------------------------------|-------------------------|
| <b>Choose Install Location</b><br>Choose the folder in which to install TeamViewer 3.                                                   | 0                       |
| Setup will install TeamViewer 3 in the following folder. To install in a d<br>Browse and select another folder. Click Next to continue. | lifferent folder, click |
| Destination Folder                                                                                                    | Browse                  |
| Space required: 2.6MB<br>Space available: 8.5GB                                                                                         |                         |
| TeamViewer GmbH                                                                                                    | lext > Cancel           |

- Vous pouvez aussi choisir où placer les raccourcis dans le menu Démarrer. Cliquez sur le bouton *Next* pour passer à l'étape suivante. ٠
- •

| Choose a Start Menu Folder for the Tea                                            | amViewer 3 shortcuts.                           | 6                |
|-----------------------------------------------------------------------------------|-------------------------------------------------|------------------|
| Select the Start Menu folder in which yu<br>can also enter a name to create a new | ou would like to create the program'<br>folder. | s shortcuts. You |
| TeamViewer 3                                                                      |                                                 |                  |
| 7-Zip                                                                             |                                                 | -                |
| Accessoires                                                                       |                                                 | F                |
| Adobe                                                                             |                                                 |                  |
| AICONOL 120%                                                                      |                                                 |                  |
| BitTorrent                                                                        |                                                 |                  |
| BricoPacks                                                                        |                                                 |                  |
| Capturino 1.4                                                                     |                                                 |                  |
| CodeBlocks                                                                        |                                                 |                  |
| Corel GALLERY Magic                                                               |                                                 |                  |
|                                                                                   |                                                 |                  |
|                                                                                   |                                                 |                  |

Le programme s'installe alors... •

| 🧕 TeamViewer 3 Setup                                 |                            |            |
|------------------------------------------------------|----------------------------|------------|
| Installing<br>Please wait while TeamViewer 3 is beir | ng installed.              |            |
| Adjusting registry permissions for MAG               | CHINE\Software\TeamViewer3 |            |
| Show details                                         |                            |            |
|                                                      |                            |            |
|                                                      |                            |            |
| TeamViewer GmbH                                      | < Back Nex                 | t > Cancel |

• L'installation est terminée, cliquez sur *Finish* pour terminer l'installation.

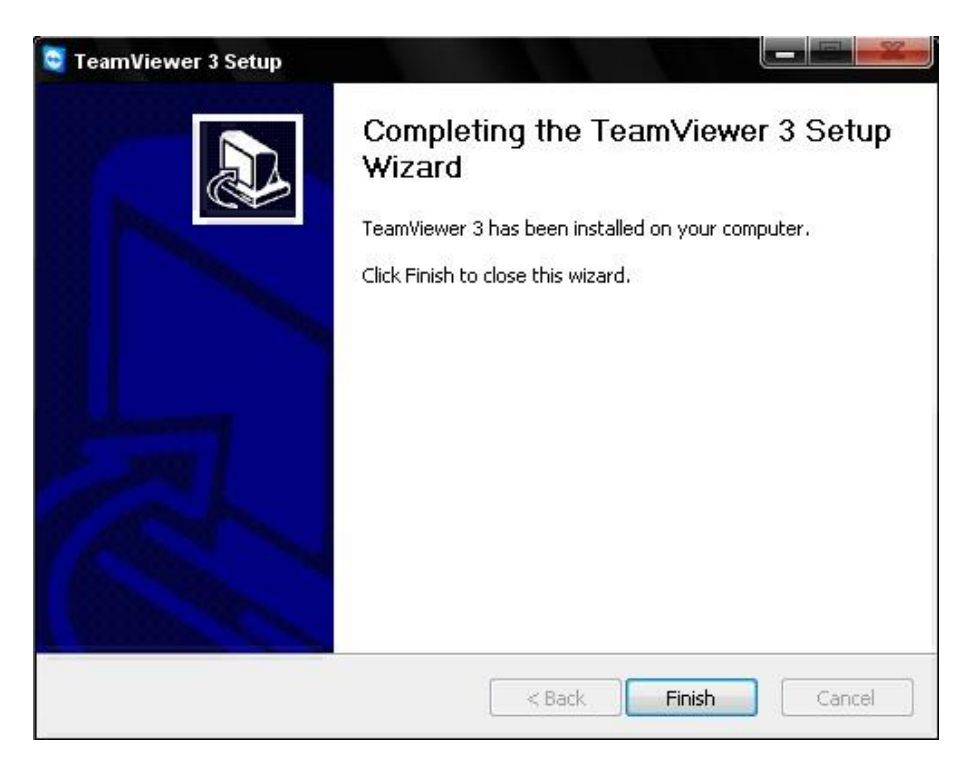

• Un raccourci a été créé sur votre bureau pour démarrer l'application.

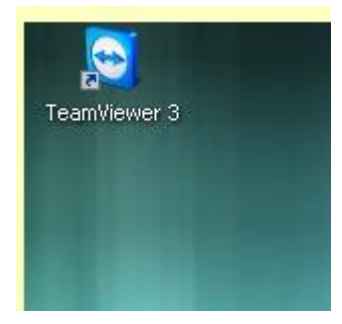

# Présentation de TeamViewer

Double-cliquez sur l'icone pour démarrer TeamViewer. L'interface est très simple avec trois menu en haut *Connexion*, *Paramètres* et *Aide*.

| En attente de session                                            | Créer une session                         |
|------------------------------------------------------------------|-------------------------------------------|
| Veuillez indiquer à votre partenaire                             | Veuillez entrer l'ID de votre             |
| rID et le mot de passe suivants si<br>vous attendez une session. | partenaire afin de créer une<br>session.  |
| ID 18 273 899                                                    |                                           |
| Mot de pas 4820                                                  | <ul> <li>Assistance à distance</li> </ul> |
|                                                                  | Présentation                              |
|                                                                  |                                           |
|                                                                  | Connexion avec un partenaire              |
|                                                                  |                                           |

Dans le menu Connexion, vous trouverez les options suivantes:

- Inviter un partenaire :
  - Cela vous permet d'envoyer un mail au contact que voulez assister, avec les informations de téléchargement du logiciel TeamViewer.
- Quitter.

Dans le menu *Paramètres*, vous trouverez les options suivantes: Les Options avec les onglets :

- Général: Vous permet de modifier certaines fonctions du programme, tels que votre pseudo...
  - $\circ$   $\;$  Les connexions avec les paramètres du proxy avec une aide en bas à droite.
  - La journalisation, c'est à dire la création de fichiers avec le journal des évènements (connexion établies etc..).

| neral                                              | Contôle à distance                                                                                                    | Présentation                                              | Sécurité          | Invitation p | ersonnalisée                                                                                                    |                                                                                                    |
|----------------------------------------------------|----------------------------------------------------------------------------------------------------|-----------------------------------------------------------|-------------------|--------------|----------------------------------------------------------------------------------------------------|----------------------------------------------------------------------------------------------------|
| Géné<br>Votre<br>Conn<br>V U<br>A<br>Para<br>Journ | ral<br>e nom d'écran [<br>linimiser à un bouton<br>exion<br>tilisez des connexions<br>ccepter les connexior<br>amétrages des proxy<br>malisation<br>crire un journal d'évé | VertigO<br>de menu<br>s UDP<br>ns LAN entrante<br>) Serve | es<br>eur d'accue |              | TeamViewer a é<br>intuitif à l'utilisat<br>aucune modifica<br>nécessaire.<br>Cependant, nou<br>sélectionner plus<br>TeamViewer selo<br>Déplacez votre :<br>obtenir plus d'ini | té conçu pour être très simple et<br>ion, dans la plupart des cas,<br>ation des paramètres n'est<br>us voulons vous donner le choix de<br>sieurs options et de personnaliser<br>on vos besoins.<br>souris au-dessus d'un objet pour<br>formation. |
| V E                                                | crire un journal de co                                                                                                    | nnex uvrir les                                            | fichiers de       | journal      |                                                                                                    |                                                                                                    |
| Déma                                               | errage                                                                                                    |                                                           |                   |              |                                                                                                    |                                                                                                    |
| P                                                  | as d'autodémarrage                                                                                                    |                                                           |                   |              |                                                                                                    |                                                                                                    |
| O D                                                | émarrer TeamViewer<br>euillez prédéfinir un m                                                                                                    | avec Windows<br>lot de passé da                           | ns l'onglet       |              |                                                                                                    |                                                                                                    |

• Controle à distance: Modifie les options d'affichage (dégrader l'affichage dans le cas où vous avez une connexion lente) et les options de de sécurité pour l'écran de votre partenaire.

| iénéral Contôle à d                                                                                                    | listance Présenta                                                                                                   | tion Sécurité               | Invitation pers                            | onnalisée                                                                                                    |                                                                                                    |
|----------------------------------------------------------------------------------------------------|----------------------------------------------------------------------------------------------------|-----------------------------|--------------------------------------------|----------------------------------------------------------------------------------------------------|----------------------------------------------------------------------------------------------------|
| Affichage<br>Qualité<br>Qualité<br>Retirer le papi<br>Afficher le cur:<br>Sécurité<br>Afficher seuler<br>Désactiver les | Optimiser la vitess<br>Configuration<br>er peint distant<br>seur distant<br>ment (aucune actio<br>entrées distantes | e<br>1 personnalisée.<br>n) | Te<br>ins<br>su<br>ch<br>Le:<br>êtr<br>boi | amViewer perm<br>tantané d'un o<br>r Internet, inclu<br>at.<br>s valeurs par d<br>re modifiées du<br>ite de dialogue | net le contrôle à distance<br>rdinateur partenaire n'importe où<br>uant le transfert de fichiers et de<br>éfaut de cette page peuvent<br>rant une connexion à partir de la<br>'Options de la connexion'. |
| Show black                                                                                                    | , screen                                                                                                    |                             |                                            |                                                                                                    |                                                                                                    |

• Présentation: Modifie les options d'affichage de votre écran pour votre partenaire.

|        | Contôle à distance     | Présentation     | Sécurité    | Invitation | personnalisée                     |                                                                   |
|--------|------------------------|------------------|-------------|------------|-----------------------------------|-------------------------------------------------------------------|
| Affich | nage                   |                  |             |            |                                   |                                                                   |
| Quali  | té Optimis             | er la qualité    |             |            | Le mode démon                     | stration est utilisé pour montrer                                 |
|        |                        |                  | 1-2         |            | votre bureau à<br>présenter vos p | un partenaire, par exemple pour<br>vroduits à un client.          |
|        |                        | infiguration per | sonnalisee. | ••         |                                   |                                                                   |
| R      | etirer votre papier pe | eint             |             |            | 71 <b>t</b>                       | - 426                                                             |
| Mode   | fenêtre unique         |                  |             |            | qualité pour le c                 | ontrôle à distance et la                                          |
| Nom    | de la                  |                  |             | 1          | vitesse pendani                   | ela vous permet de maximiser la<br>t le contrôle à distance, mais |
|        |                        |                  |             |            | maximize la qua                   | lité des présentations.                                           |
|        |                        |                  |             |            |                                   |                                                                   |
|        |                        |                  |             |            |                                   |                                                                   |
|        |                        |                  |             |            |                                   |                                                                   |
|        |                        |                  |             |            |                                   |                                                                   |
|        |                        |                  |             |            |                                   |                                                                   |
|        |                        |                  |             |            |                                   |                                                                   |
|        |                        |                  |             |            |                                   |                                                                   |
|        |                        |                  |             |            |                                   |                                                                   |

- Sécurité: Modifie les paramètres de sécurité du programme, notamment vous pouvez bloquer les modifications de sécurités par l'utilisateur administrateur et interdit l'arrêt de TeamViewer.
- Vous pouvez aussi protéger la configuration par un mot de passe.

| Général                                                   | Contôle à distance                                                                                                    | Présentation                                                                                  | Sécurité      | Invitation | personnalisée                                                                                                    |                                                                                                    |
|-----------------------------------------------------------|----------------------------------------------------------------------------------------------------|-----------------------------------------------------------------------------------------------|---------------|------------|----------------------------------------------------------------------------------------------------|----------------------------------------------------------------------------------------------------|
| Géné<br>Le<br>Du<br>Contu<br>V Au<br>V Le<br>V Au<br>V Au | ral<br>es paramètres de sécu<br>ésactiver l'arrêt de Te<br>rôle d'accès<br>utoriser les connexior<br>e partenaire pourrait l<br>utoriser l'entrée du pa<br>utoriser le transfert d<br>) Toujours | urité exigent de<br>eamViewer<br>hs entrantes<br>bloquer les entr<br>artenaire<br>le fichiers | es droits d'a | administra | La sécurité et l<br>personnelles se<br>TeamViewer.<br>L'ensemble des<br>garantissent u<br>100%, et ces<br>de définir diffé<br>améliorés. | la protection de vos données<br>ont très importants pour<br>s connexions TeamViewer<br>n cryptage client à client sûr à<br>paramètres de sécurité permettent<br>rents niveaux de contrôles d'accès |
| Mot o<br>Mot o<br>Conf<br>Laisso<br>autor                 | le passe prédéfini<br>de passe [<br>irmez le mot de [<br>er un blanc pour le mo<br>natiquement                                                                                                   | ot de passe gén                                                                               | éré           |            |                                                                                                    |                                                                                                    |

• Invitation: Modifie les options du bouton invitation présent dans "Connexion" sur l'écran d'acceuil.

|                     |                                                                            |                                     | Concerns and a second           | T                                                                                          |                                                                              |                                                   |
|---------------------|----------------------------------------------------------------------------|-------------------------------------|---------------------------------|--------------------------------------------------------------------------------------------|------------------------------------------------------------------------------|---------------------------------------------------|
| iéral               | Contôle à distance                                                         | Présentation                        | Sécurité                        | Invitation personnalisee                                                                   |                                                                              |                                                   |
| Messa<br>Objel      | age d'invitation destir<br>t<br>trôle à distance de Tr<br>age d'invitation | né à un partena<br>eamViewer        | ire                             | Vous pouvez écrire<br>pour l'envoyer à ur<br>Veuillez noter que o<br>peuvent limiter la lo | votre propre tex<br>1 partenaire,<br>:ertains destinata<br>1 ngueur du texte | te d'invitation<br>iires d'e-mails<br>de message, |
| Bon                 | jour,                                                                      |                                     |                                 |                                                                                            |                                                                              | *                                                 |
| Veu<br>http         | illez télécharger le loç<br>p://www.teamviewer.                            | giciel suivant po<br>.com/download, | ur démarre<br>/version_3:       | er l'outil de pilotage à distanc<br>x/TeamViewerQS.exe                                     | e TeamViewer A                                                               | ssistance ra                                      |
| Veu<br>http<br>Sinc | illez télécharger le log<br>p://www.teamviewer.<br>ères salutations,       | giciel suivant po<br>.com/download, | ur démarre<br>/version_3:       | er l'outil de pilotage à distanc<br>x/TeamViewerQ5.exe                                     | e TeamViewer A                                                               | ssistance ra                                      |
| Veu<br>http<br>Sinc | illez télécharger le log<br>://www.teamviewer.<br>ères salutations,        | giciel suivant po<br>.com/download, | ur démarre<br>/version_3:<br>   | er l'outil de pilotage à distanc<br>x/TeamViewerQS.exe<br>11                               | e TeamViewer A                                                               | ssistance ra                                      |
| Veu<br>http<br>Sinc | illez télécharger le log<br>://www.teamviewer.<br>ères salutations,        | giciel suivant po<br>.com/download, | ur démarre<br>/version_3:<br>II | er l'outil de pilotage à distanc<br>x/TeamViewerQS.exe<br>"<br>Invitation d'essai          | e TeamViewer A                                                               | nitialiser                                        |

- Activer la licence
  - Vous permet d'acheter la licence du produit si celui-ci vous convient.
  - Dites-le à un ami
    - Vous permet de faire de la publicité pour TeamViewer.

## Team Viewer en action

Vous pouvez soit attendre que l'on se connecte à votre PC, soit vous connecter à un autre PC. La connexion entre les deux PC se fait par échange d'un ID et mot de passe. Une personne ne peux donc prendre la main sans l'accord de l'autre.

Pour vous connecter à un PC extérieur, vous devez demander à la personne assistée deux choses :

- Son ID présent sur la page d'acceuil du programme lorsque vous démarrez TeamViewer
- Son Mot de passe

Ces derniers apparaîssent dans la partie gauche En attente de session.

Récupérez l'ID de votre partenaire et saisissez le dans le champs ID dans la partie de droite *Créer* une session.

Choisissez si vous désirez effectuer une

- Assistance à distance (prise en main du PC de votre partenaire).
- Présentation, le partenaire voit votre PC
- Transfert de fichier

| En attente de session         Veuillez indiquer à votre partenaire         l'ID et le mot de passe suivants si vous attendez une session.         ID       18 273 899         Mot de pas       4820 | Créer une session<br>Veuillez entrer l'ID de votre<br>partenaire afin de créer une<br>session.<br>ID I I |
|----------------------------------------------------------------------------------------------------|----------------------------------------------------------------------------------------------------|
|                                                                                                    | <ul> <li>Présentation</li> <li>Transfert de fichier</li> <li>Connexion avec un partenaire</li> </ul>     |

Une fois les champs remplis, cliquez sur le bouton en bas à droite *Connexion avec un partenaire* Il vous sera alors demandé le mot de passe de votre partenaire

| Mot de                                    | 1                                                                               |
|-------------------------------------------|---------------------------------------------------------------------------------|
| Veuillez en<br>session qui<br>l'ordinateu | trer le mot de passe de<br>i s'affiche sur l'écran de<br>r de votre partenaire. |

Vous voici maintenant connecté à votre ami. Vous voyez toujours votre bureau, mais aussi celui de votre ami ! Vous pouvez interagir sur son menu démarrer depuis ce que vous voyez. Il vera tout ce que vous faites.

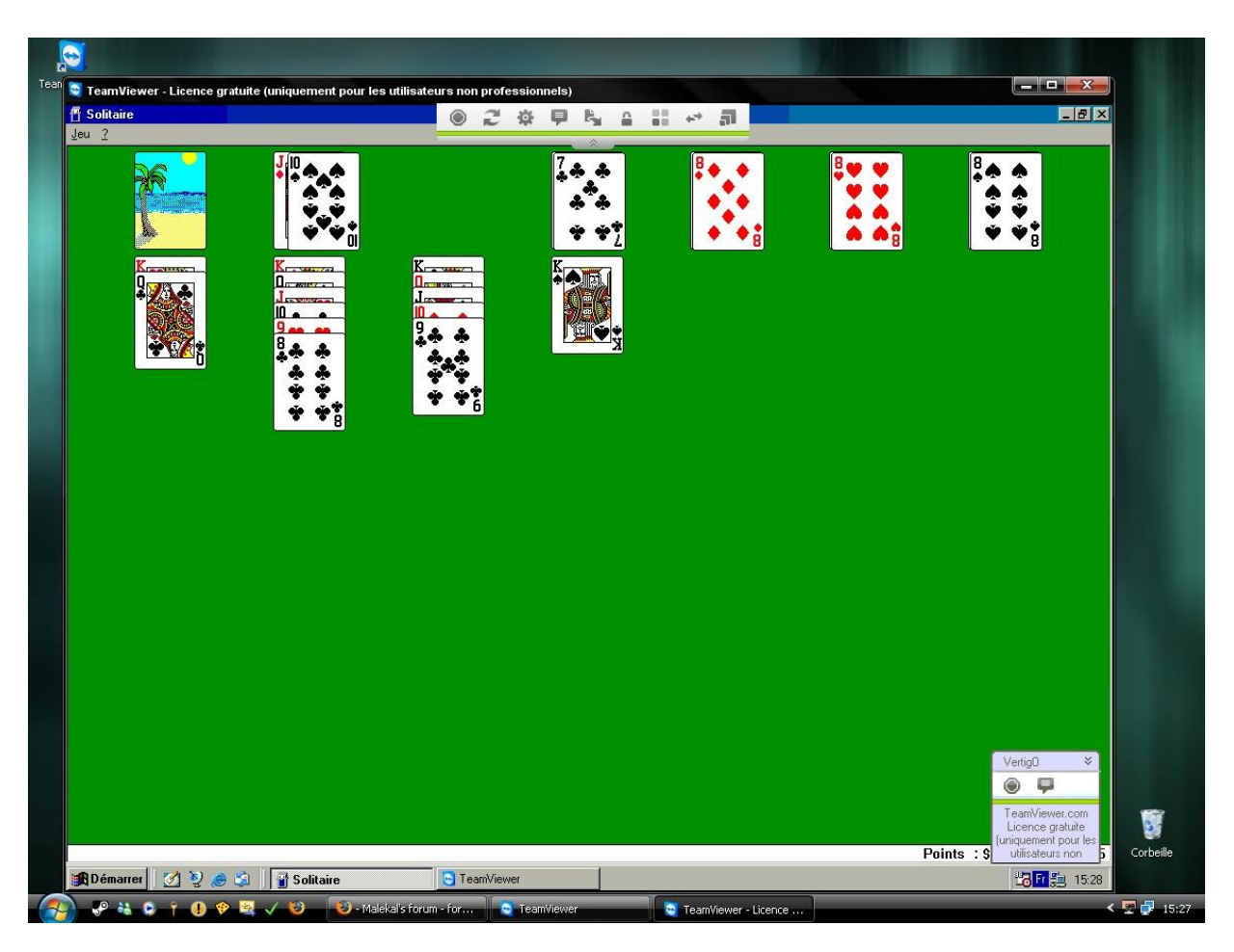

Vous aurez certainement remarqué la barre d'outils en haut de l'écran

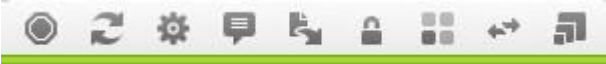

Les boutons de cette barre d'outils, de gauche à droite vous permettent

- Terminer la connexion
- Actualiser l'affichage
- Options de la connexion
- Chat : envoyez/recevoir des messages avec la personne distante
- Transfert de fichiers
- Désactiver les entrées distantes
- Sélectionner une fenetre unique permet de voir qu'une seule application et pas le reste du bureau.
- Inverser la prise de contrôle avec le partenaire et vous, le partenaire prend le contrôle de votre ordinateur.
- Commuter l'écran intégral

Tutorial